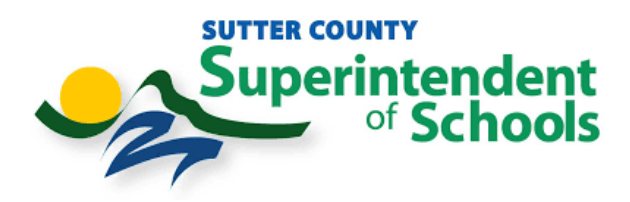

## **Catapult EMS Online Training Course Instructions**

**1.** Please go to www.catapultems.com. Click "Continue with Microsoft" option shown here and use your SCSOS email address and password to login.

|                   | GOOGLE                |                       | CONTINUE W | ITH MICROSOF | т |   |
|-------------------|-----------------------|-----------------------|------------|--------------|---|---|
|                   | C                     | R                     |            |              |   |   |
| e.g. jsmith@chico | .isd.edu              |                       |            |              |   |   |
| <b>a</b>          |                       |                       |            |              | 0 |   |
| Remember Me       |                       |                       |            |              |   |   |
|                   | Lo                    | gin                   |            |              |   |   |
|                   | Need Help<br>Forgot P | Logging I<br>assword? | n?         |              |   | , |

2. DUO Authentication will prompt. Please Authenticate.

| Superintendent<br>Schools |                       |
|---------------------------|-----------------------|
| Check for a Du            | o Push                |
| Verify it's you by appro  | ving the notification |
| Other                     |                       |
| Remember me               |                       |
|                           |                       |

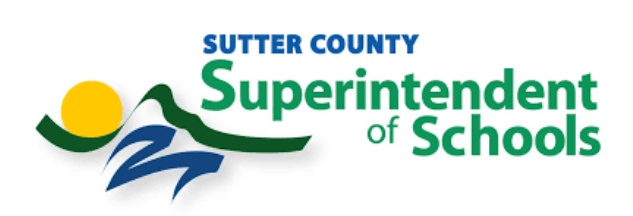

3. The screen below will appear. Click on the top right-hand corner.

|                                                                                     | 🔶 Catapult <b>EMS</b>                                                                      |  |
|-------------------------------------------------------------------------------------|--------------------------------------------------------------------------------------------|--|
| Sutter County Superint<br>Sutter County Sup<br>¶ 970 Klamath Ln, Yuba City, CA 9599 | endent of Schools<br>perintendent of Schools / Feather River Academy<br>3 🗸 (530) 822-2900 |  |
|                                                                                     | Select Reporting Option:                                                                   |  |
|                                                                                     | Send Help Now!                                                                             |  |
|                                                                                     | Incident                                                                                   |  |
|                                                                                     |                                                                                            |  |

4.Click on Online Training Course.

| A Home                  |
|-------------------------|
| J Update Contact Info   |
| 🕼 Evacuation Map        |
| I≡ Emergency Procedures |
| Online Training Course  |
| Need Help               |
| Contact Us              |
| €→ Log Out              |
|                         |
|                         |

5. To update your contact info ( ex. Mobile Phone #) click on Update Contact Info.